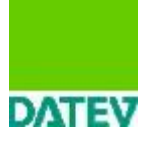

# **APLIKACE DATEV ACCOUNT ANALYZER V PROGRAMU DATEV - AUDIT**

Od roku 2015 je k dispozici ke kompletnímu řešení pro auditorskou dokumentaci doplňkový modul na podrobnou analýzu obratové předvahy **DATEV Account Analyzer**. Tento produkt je součástí DATEV – AUDIT, nelze ho používat samostatně.

Program byl vyvíjen za účelem možnosti podrobnější práce s naimportovanou obratovou předvahou přímo v auditorské dokumentaci zpracovávaného klienta. Tato analýza byla dosud prováděna jinými nástroji např. v MS Excel. Aplikace DATEV Account Analyzer by měla nahradit dosud používané postupy mimo auditorskou dokumentaci. **Účelem je samozřejmě komplexnost informací v auditorské dokumentaci.** 

V aplikaci DATEV Account Analyzer jsou zakomponovány možnosti filtrování položek, různého označování položek, přednastavení individuálních filtrů, exportu vyfiltrovaných dat k dalšímu zpracování, automatické funkce pro efektivnější analýzu dat, atd. Dále lze v aplikaci také položkově porovnávat několik různých verzí naimportovaných obratových předvah.

K jednotlivým položkám obratové předvahy lze doplnit poznámky, připojit soubory k dokladování, případně zaznamenat nesprávnosti.

Uživatel aplikace DATEV Account Analyzer si může provádět vlastní výstupy k dokumentaci auditorských postupů v jakékoliv části auditorské dokumentace prostřednictvím exportu do Spisu klienta.

Další možností výstupu ze zpracovávané analýzy obratové předvahy je nadefinovaný automatický export dat do zpracovávané dokumentace klienta. K tomuto účelu byly vytvořeny dva nové dokumenty 598 a 705.

Pokud uživatel bude chtít v části plánování zdokumentovat položky, které vytipoval jako nutné k dalším kontrolám a testování, označí je jako RIZIKO a přidělí oblast, do které tyto položky spadají. Všechny takto označené položky budou souhrnně přeneseny do dokumentu 598. Tento dokument může sloužit k doplnění části plánování.

Podobně lze v případě provádění detailních testů doplnit poznámky a případně zjištěné nesprávnosti k jednotlivým již předem vytipovaným "rizikovým" položkám obratové předvahy. Tyto jsou pak souhrnně přeneseny do dokumentu 705. Tento dokument může sloužit k doplnění dokumentace v části testování.

Kompletní analýza probíhá s aktuálně naimportovanou obratovou předvahou a v otevřené dokumentaci zpracovávaného klienta.

### Spuštění aplikace DATEV Account Analyzer:

Modul DATEV Account Analyzer se spouští z jakéhokoliv otevřeného dokumentu zpracovávaného klienta pomocí menu Nástroje kontroly a dále DATEV Journal Analyzer. Zde se zvolí možnost Account Analyzer.

**Při prvním spuštění modulu se musí aktivovat jeho licence**, proto je nutné při prvním spuštění mít počítač přístupný na internet. **Licence je automaticky přidělena všem uživatelům programu DATEV – AUDIT.** 

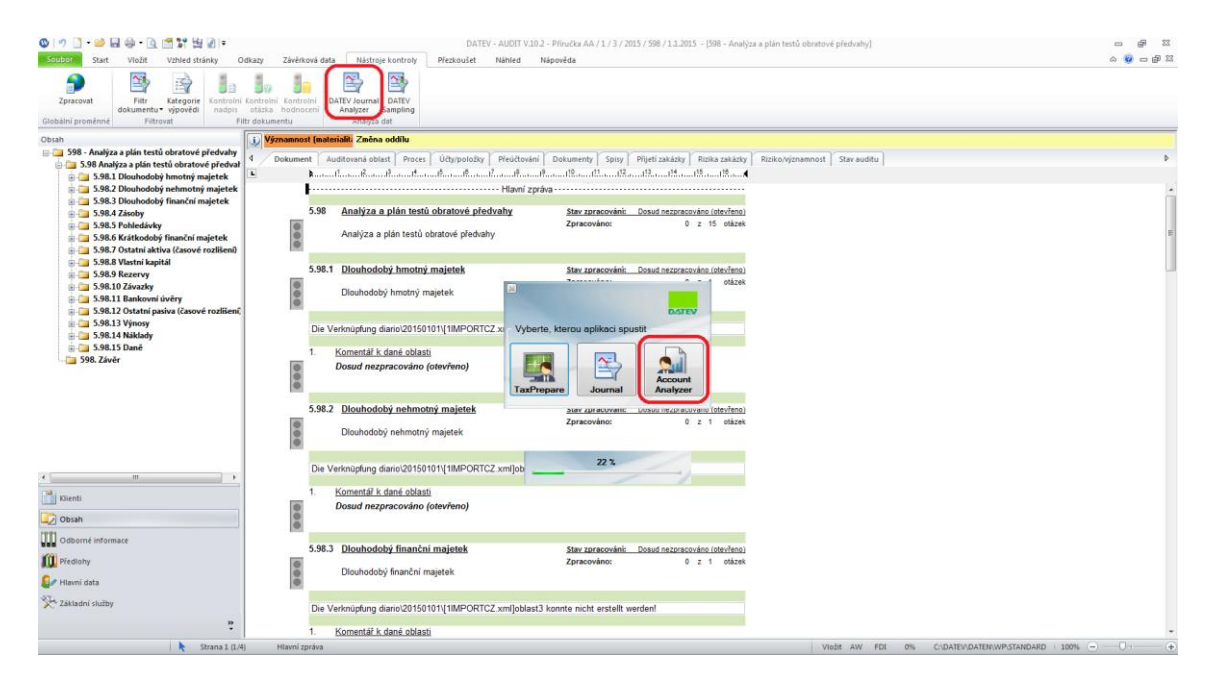

Otevře se aplikace DATEV Account Analyzer s naimportovanými daty – kompletní obratovou předvahou.

| V Account Analyze         | tr : 1/6/2015     |               |                    |                |              |              |                                  |                         |                      |                      |        |             |                    |                     |                           |
|---------------------------|-------------------|---------------|--------------------|----------------|--------------|--------------|----------------------------------|-------------------------|----------------------|----------------------|--------|-------------|--------------------|---------------------|---------------------------|
| Nastavení 🔒               | Export do csv     |               |                    |                |              |              |                                  |                         |                      |                      |        |             |                    |                     |                           |
|                           |                   | Historie      | Přednastavení výbi | irù dat        | Fib          | r            |                                  |                         |                      |                      |        |             |                    |                     |                           |
| Porado<br>Klient:<br>Rok: | e: 1<br>6<br>2015 |               | <u>ا</u>           | oužit Editovat | Vjtvořt      | ¥            | Filtrujete podie:<br>Zrušt filtr |                         |                      |                      |        |             |                    |                     |                           |
| Číslo účtu                | Název účtu        | PS            | MD                 | D              | КZ           | Strana<br>KZ | Stav ověření                     | Komentář k<br>plánování | Riziko -<br>ANO - NE | Barevné<br>rozlíšení | Oblast | Zpracovatel | Další sloupec<br>I | Další sloupec<br>II | Použit<br>přištim<br>roce |
| 013100                    | SOFTWARE          | 245 524,94    | 0,00               | 0,00           | 245 524,94   | MD           |                                  | •                       | <b></b>              | -                    | •      | -           | -                  | -                   |                           |
| 013500                    | DROBNY DLOU       | 16 450.00     | 0.00               | 0.00           | 16 450.00    | MD           |                                  | -                       |                      | -                    | •      | -           | -                  |                     |                           |
| 121100                    | STAVBY            | 276 719,00    | 0,00               | 0,00           | 276 719,00   | MD           |                                  | -                       |                      | -                    | •      | -           | -                  |                     |                           |
| 022100                    | KANCELARSKE       | 1 340 642.00  | 40 770.00          | 125 941.00     | 1 255 471.00 | MD           |                                  | •                       |                      | -                    | •      | -           | -                  |                     |                           |
| 22200                     | OSTATNI STRO      | 636 040.00    | 0,00               | 0.00           | 636 040,00   | MD           |                                  | •                       | E                    | •                    | •      | -           | -                  |                     | Ē                         |
| 22300                     | AUTOMOBILY        | 1 921 465,00  | 293 333,30         | 57 557,00      | 2 157 241,30 | MD           |                                  | •                       |                      | -                    | •      | -           | -                  |                     |                           |
| 22400                     | INVENTAR          | 84 205.00     | 0.00               | 0.00           | 84 205.00    | MD           |                                  | •                       |                      | •                    | •      | -           | -                  |                     | Ē                         |
| 22500                     | DROBNY DLOU       | 267 296,65    | 0,00               | 0,00           | 267 296,65   | MD           |                                  | •                       |                      | -                    | •      | -           | •                  | -                   |                           |
| 22600                     | MAJETEK Z FIN     | 100.00        | 3 290,00           | 0.00           | 3 390,00     | MD           |                                  | •                       |                      | •                    | •      | -           |                    |                     | Ē                         |
| 73100                     | OPRAVKY K SO      | -204 630,00   | 0,00               | 40 894,94      | 245 524,94   | D            |                                  | •                       |                      | -                    | •      | -           | -                  | -                   |                           |
| 73500                     | OPRAVKY K DR      | -16 450.00    | 0.00               | 0.00           | 16 450.00    | D            |                                  | •                       |                      | •                    | •      | •           | •                  |                     |                           |
| 81100                     | OPRAVKY KE S      | -271 431,00   | 0.00               | 5 288.00       | 276 719,00   | D            |                                  | •                       |                      | -                    | •      | -           | -                  | -                   | •                         |
| 82100                     | OPRAVKY K PO      | -1 107 168,00 | 125 941,00         | 159 119,00     | 1 140 346,00 | D            |                                  | •                       |                      | •                    | •      | •           | •                  |                     |                           |
| 82200                     | OPRAVKY K OS      | -511 142.00   | 0.00               | 19 668.00      | 530 810.00   | D            |                                  | •                       |                      | -                    | •      | -           | -                  | -                   | •                         |
| 82300                     | OPRAVKY K DO      | -570 247,00   | 57 557,00          | 426 687,00     | 939 377,00   | D            |                                  | •                       |                      | -                    | •      | -           | •                  |                     |                           |
| 82400                     | OPRAVKY K INV     | -84 205.00    | 0.00               | 0.00           | 84 205.00    | D            |                                  | -                       |                      | -                    | •      | -           | -                  | -                   | •                         |
| 182500                    | OPRAVKY K DR      | -267 296,65   | 0,00               | 0,00           | 267 296,65   | D            |                                  | •                       |                      | -                    | •      | -           | -                  |                     |                           |
| 82600                     | OPRAVKY K VE      | -100.00       | 0.00               | 3 290.00       | 3 390,00     | D            |                                  | -                       |                      | -                    | •      | -           | -                  | -                   |                           |
| 88888                     | Převodní účet pr  | 0.00          | 0.00               | 0.00           | 0.00         | MD           |                                  | •                       |                      | -                    | •      | -           | -                  |                     | Ē                         |
| 31010                     | PORIZENI ZBOZI    | 0.00          | 0,00               | 0,00           | 0,00         | MD           |                                  | •                       |                      | -                    | •      | -           | -                  |                     |                           |
| 32010                     | ZBOZI NA SKLA     | 10 329 647.02 | 98 287 199,67      | 99 511 116.37  | 9 105 730,32 | MD           |                                  | •                       |                      | •                    | •      | -           | -                  |                     | Ē                         |
| 32011                     | ZBOZI NA SKLA     | 120 332,90    | -120 332,90        | 0,00           | 0,00         | MD           |                                  | •                       |                      | -                    | -      | -           | -                  |                     |                           |
| 32100                     | VEDLEJSI NAKL     | 51 721,95     | 521 609,41         | 511 668.62     | 61 662,74    | MD           |                                  | •                       |                      | •                    | •      | -           | -                  |                     | Ē                         |
| 39100                     | ZBOZI NA CESTE    | 0.00          | 48 446,25          | 43 286,55      | 5 159,70     | MD           |                                  | •                       |                      | -                    | -      | -           | -                  |                     |                           |
| 96100                     | OPRAVNA POL       | -1 288 896.71 | 0.00               | -1 459,16      | 1 287 437,55 | D            |                                  | •                       |                      |                      | •      | -           | -                  |                     | Ē                         |
|                           |                   |               |                    |                |              |              |                                  |                         |                      |                      |        |             |                    |                     |                           |
| 0                         |                   | 0,00          | 0,00               | 0,00           | 0,00         |              |                                  |                         | 0/0                  |                      |        |             |                    |                     |                           |
| «                         | k                 |               |                    |                |              |              |                                  |                         |                      |                      |        | J           |                    |                     | >>>                       |

Aby se zobrazovala data v programu DATEV Account Analyzer, musí být již naimportovaná data v DATEV – AUDIT.

## Základní možnosti aplikace DATEV Account Analyzer:

#### 1. Historie a porovnání verzí naimportovaných dat:

V případě opakovaných importů dat do programu DATEV - AUDIT či v případě provádění oprav v naimportovaných datech prostřednictvím Přeúčtování v DATEV – AUDIT, lze v aplikaci DATEV Account Analyzer zobrazit položkově porovnání jednotlivých verzí dat.

| Nastavení 🔒                                                                                                | 🕈 Export do csv 🌱                                                                                                    |                                                                                                    |                                                                                                    |                                                                                 |                                                                                                    |           |
|----------------------------------------------------------------------------------------------------|----------------------------------------------------------------------------------------------------|----------------------------------------------------------------------------------------------------|----------------------------------------------------------------------------------------------------|---------------------------------------------------------------------------------|----------------------------------------------------------------------------------------------------|-----------|
| e                                                                                                    |                                                                                                    | Historie                                                                                                    | Přednastavení výběr                                                                                 | ú dat                                                                           | Filtr                                                                                                    |           |
| Porado<br>Klient:<br>Rok:                                                                                  | ce: 1<br>6<br>2015                                                                                                    |                                                                                                    | Por                                                                                                 | užít Editovat (                                                                 | Vjtvořit                                                                                                    | Fitrujete |
| ovnání všech verz                                                                                          | ú                                                                                                    |                                                                                                    |                                                                                                    |                                                                                 |                                                                                                    |           |
| Verze ·                                                                                                    | vlevo: 2 - 19.08.2015 09                                                                                                    | :14:44 🔻 Verze                                                                                                    | vpravo: 1 - 27.08.2                                                                                 | 015 15:27:12 -                                                                  | Porovnat                                                                                                    | Uložit    |
|                                                                                                    |                                                                                                    |                                                                                                    |                                                                                                    |                                                                                 |                                                                                                    |           |
| Zobr                                                                                                    | azit záznamy: 🛛 je                                                                                                    | en zleva 📃                                                                                                    | shodné 🛛 🗹 je                                                                                       | en zprava                                                                       |                                                                                                    |           |
| *Odliš                                                                                                    | né hodnoty vlevo                                                                                                    | *Nezměněné hodn                                                                                                    | oty *Odlišné                                                                                        | hodnoty vpravo 🛛 🕅                                                              | Ignoruj název                                                                                                    | Zavřít    |
|                                                                                                    |                                                                                                    |                                                                                                    |                                                                                                    |                                                                                 |                                                                                                    |           |
| Číslo účtu                                                                                                 | Název účtu                                                                                                    | PS                                                                                                    | MD                                                                                                  | D                                                                               | KZ                                                                                                    |           |
| 013100                                                                                                    | SOFTWARE                                                                                                    | 245 524,94                                                                                                    | 0.00                                                                                                | 0,00                                                                            | 245 524,94                                                                                                    |           |
| 013100                                                                                                    | Software - A                                                                                                    | 407 000,00                                                                                                    | 0,00                                                                                                | 0,00                                                                            | 407 000,00                                                                                                    |           |
| 013200                                                                                                    | Software - B - sk.1                                                                                                    | 75 000,00                                                                                                    | 0,00                                                                                                | 0,00                                                                            | 75 000,00                                                                                                    |           |
| 013300                                                                                                    | Programy-C                                                                                                    | 10 714 247,00                                                                                                    | 809 109,00                                                                                          | 0.00                                                                            | 11 523 356,00                                                                                                    |           |
| 013500                                                                                                    | DROBNY DLOU                                                                                                    | 16 450,00                                                                                                    | 0.00                                                                                                | 0.00                                                                            | 16 450,00                                                                                                    |           |
| 013800                                                                                                    | Drobný NHIM-sof                                                                                                    | 818 482,56                                                                                                    | 0,00                                                                                                | 0.00                                                                            | 818 482,56                                                                                                    |           |
|                                                                                                    |                                                                                                    |                                                                                                    |                                                                                                    |                                                                                 |                                                                                                    |           |
| 013900                                                                                                    | Ostat.drobný NHIM                                                                                                    | 279 200,00                                                                                                    | 0.00                                                                                                | 0.00                                                                            | 279 200,00                                                                                                    |           |
| 013900<br>014100                                                                                           | Ostat.drobný NHIM<br>Ochranná známka                                                                                                    | 279 200,00<br>158 845,62                                                                                                    | 0.00                                                                                                | 0.00                                                                            | 279 200,00<br>158 845,62                                                                                                    |           |
| 013900<br>014100<br>019100                                                                                 | Ostat.drobný NHIM<br>Ochranná známka<br>Ost.nehm.invest                                                                                                    | 279 200,00<br>158 845,62<br>913 400,00                                                                                                    | 0.00 0.00 0.00                                                                                      | 0.00 0.00 0.00                                                                  | 279 200,00<br>158 845,62<br>913 400,00                                                                                                    |           |
| 013900<br>014100<br>019100<br>021100                                                                       | Ostat.drobný NHIM<br>Ochranná známka<br>Ost.nehm.invest<br>STAVBY                                                                                                    | 279 200,00<br>158 845,62<br>913 400,00<br>276 719,00                                                                                                    | 0,00<br>0,00<br>0,00<br>0,00                                                                        | 0.00 0,00 0,00 0,00                                                             | 279 200,00<br>158 845,62<br>913 400,00<br>276 719,00                                                                                                    |           |
| 013900<br>014100<br>019100<br>021100<br>021140                                                             | Ostat.drobný NHIM<br>Ochranná známka<br>Ost.nehm.invest<br>STAVBY<br>Budovy a haly                                                                                                    | 279 200.00<br>158 845.62<br>913 400.00<br>276 719.00<br>268 034.00                                                                                                   | 0.00 0.00 0.00 0.00 0.00 0.00                                                                       | 0,00<br>0,00<br>0,00<br>0,00<br>72 626,00                                       | 279 200,00<br>158 845,62<br>913 400,00<br>276 719,00<br>195 408,00                                                                                                  |           |
| 013900<br>014100<br>019100<br>021100<br>021140<br>021150                                                   | Ostat.drobný NHIM<br>Ochranná známka<br>Ost.nehm.invest<br>STAVBY<br>Budovy a haly<br>Budovy a haly -s                                                                                                    | 279 200,00<br>158 845,62<br>913 400,00<br>276 719,00<br>268 034,00<br>163 371 922,00                                                                                 | 0,00<br>0,00<br>0,00<br>0,00<br>-1 179 872,00                                                       | 0,00<br>0,00<br>0,00<br>72 626,00<br>0,00                                       | 279 200,00<br>158 845,62<br>913 400,00<br>276 719,00<br>195 408,00<br>162 192 050,00                                                                                |           |
| 013900<br>014100<br>019100<br>021100<br>021140<br>021150<br>021240                                         | Ostat.drobný NHIM<br>Ochranná známka<br>Ost.nehm.invest<br>STAVBY<br>Budovy a haly<br>Budovy a haly - s<br>Stavby - sk.4                                                                                         | 279 200.00<br>158 845.62<br>913 400.00<br>276 719.00<br>268 034.00<br>163 371 922.00<br>8 571 798.00                                                                 | 0,00<br>0,00<br>0,00<br>0,00<br>-1 179 872,00<br>-65 205,00                                         | 0,00<br>0,00<br>0,00<br>72 626,00<br>0,00<br>0,00                               | 279 200.00<br>158 845.62<br>913 400.00<br>276 719.00<br>195 408.00<br>162 192 050.00<br>8 506 593.00                                                                |           |
| 013900<br>014100<br>019100<br>021100<br>021140<br>021150<br>021240<br>021250                               | Ostat.drobný NHIM<br>Ochranná známka<br>Ost.nehm.invest<br>STAVBY<br>Budovy a haly<br>Budovy a haly - s<br>Stavby - sk.4<br>Stavby - sk.5                                                                        | 279 200.00<br>158 845.62<br>913 400.00<br>276 719.00<br>268 034.00<br>163 371 922.00<br>8 571 798.00<br>19 305 852.00                                                | 0,00<br>0,00<br>0,00<br>0,00<br>-1 179 872,00<br>-65 205,00<br>104 597,00                           | 0,00<br>0,00<br>0,00<br>72 626,00<br>0,00<br>0,00<br>0,00                       | 279 200,00<br>158 845,62<br>913 400,00<br>276 719,00<br>195 408,00<br>162 192 050,00<br>8 506 593,00<br>19 410 449,00                                               |           |
| 013900<br>014100<br>019100<br>021100<br>021140<br>021150<br>021240<br>021250<br>021260                     | Ostat.drobný NHIM<br>Ochranná známka<br>Ost.nehm.invest<br>STAVBY<br>Budovy a haly - s<br>Stavby - ak.4<br>Stavby - ak.4<br>Stavby - ak.5<br>Administr.budovy                                                    | 279 200.00<br>158 845.62<br>913 400.00<br>276 719.00<br>268 034.00<br>163 371 922.00<br>8 571 798.00<br>19 305 852.00<br>6 649 218.00                                | 0,00<br>0,00<br>0,00<br>0,00<br>-1 179 872,00<br>-65 205,00<br>104 597,00<br>157 114,00             | 0,00<br>0,00<br>0,00<br>72 626,00<br>0,00<br>0,00<br>0,00<br>0,00               | 279 200,00<br>158 845,62<br>913 400,00<br>276 719,00<br>195 408,00<br>162 192 050,00<br>8 506 593,00<br>19 410 449,00<br>6 806 332,00                               |           |
| 013900<br>014100<br>019100<br>021100<br>021140<br>021150<br>021240<br>021250<br>021260<br>022100           | Ostat.drobný NHIM<br>Ochranná známka<br>Ost.nehm.invest<br>STAVBY<br>Budovy a haly •<br>Budovy a haly • s<br>Stavby • sk. 4<br>Stavby • sk. 5<br>Administr.budovy<br>KANCELARSKE                                 | 279 200.00<br>158 845.62<br>913 400.00<br>276 719.00<br>163 371 922.00<br>8 571 798.00<br>19 305 852.00<br>6 649 218.00<br>1 340 642.00                              | 0,00<br>0,00<br>0,00<br>-1 179 872,00<br>-65 205,00<br>104 597,00<br>1157 114,00<br>40 770,00       | 0,00<br>0,00<br>0,00<br>72 626,00<br>0,00<br>0,00<br>0,00<br>0,00<br>125 941,00 | 279 200,00<br>158 845,62<br>913 400,00<br>276 719,00<br>162 192 050,00<br>8 506 593,00<br>19 410 449,00<br>6 806 332,00<br>1 255 471,00                             |           |
| 013900<br>014100<br>019100<br>021100<br>021140<br>021150<br>021240<br>021250<br>021260<br>022100<br>022200 | Ostat drobný NHIM<br>Ochranná známka<br>Ost nehm invest<br>STAVBY<br>Budovy a haly<br>Budovy a haly - s<br>Stavby - ak. 4<br>Stavby - ak. 4<br>Stavby - ak. 5<br>Administr budovy<br>KANCELARSKE<br>OSTATNI STRO | 279 200.00<br>158 845.62<br>913 400.00<br>276 719.00<br>268 034.00<br>163 371 922.00<br>8 571 798.00<br>19 305 852.00<br>6 649 218.00<br>1 340 642.00<br>6 56 640.00 | 0.00<br>0.00<br>0.00<br>-1179 872.00<br>-65 205.00<br>104 597.00<br>157 114.00<br>40 770.00<br>0.00 | 0.00<br>0.00<br>0.00<br>72 626.00<br>0.00<br>0.00<br>0.00<br>125 941.00<br>0.00 | 279 200.00<br>158 845.62<br>913 400.00<br>276 719.00<br>195 408.00<br>162 192 050.00<br>8 506 593.00<br>19 410 449.00<br>6 806 332.00<br>1 255 471.00<br>636 040.00 |           |

### 2. Kontroly a filtrování položek obratové předvahy

V první části aplikace DATEV Account Analyzer lze kontrolovat obratovou předvahu a označovat dle různých parametrů, doplnit vlastní poznámky, atd. V programu lze využívat různá automatická nebo hromadná nastavení.

| TEV Account Analyz        | er: 9999/99991/201        | 5             |                    |                    |              |              |                                | Concession of the local division of the local division of the loca |                     | -                    | -  | and the second second se |                               | -                               | _                          |          | - 0                    |
|---------------------------|---------------------------|---------------|--------------------|--------------------|--------------|--------------|--------------------------------|----------------------------------------------------------------------------------------------------|---------------------|----------------------|----|----------------------------------------------------------------------------------------------------|-------------------------------|---------------------------------|----------------------------|----------|------------------------|
| u Nastavení 🔒             | Export do csv             |               |                    |                    |              |              |                                |                                                                                                    |                     |                      |    |                                                                                                    |                               |                                 |                            |          |                        |
| ace                       |                           | Historie      | Přednastavení výbě | rù dat             | Fibr         |              |                                |                                                                                                    |                     |                      |    |                                                                                                    |                               |                                 |                            |          |                        |
| Porado<br>Klient:<br>Rok: | ce: 9999<br>99991<br>2015 |               |                    | wEit ] [Editovat ] | -<br>Vytvořt | ¥            | Fitrujete podle:<br>Zrušt fitr |                                                                                                    |                     |                      |    |                                                                                                    |                               |                                 |                            |          |                        |
| Číslo účtu                | Název účtu                | PS            | MD                 | D                  | кz           | Strana<br>KZ | Stav ověření                   | Komentář k plánování                                                                                                    | Pizko -<br>ANO - NE | Barevné<br>rozlišení |    | Oblast                                                                                                    | Zpracovatel                   | Další sloupec                   | Dalăí<br>skupe             | Po<br>pF | sužit v<br>ištim<br>ce |
| 013100                    | SOFTWARE                  | 245 524,94    | 0.00               | 0.00               | 245 524,94   | MD           |                                | ▼ [plán položek k testován i                                                                                                    | 1                   | Zelená               | ×  | 2 - Dlouhodobý nehmotný                                                                                                    | *                             | *                               | -                          | -        | 13                     |
| 013500                    | DROBNY DLOU               | 16 450,00     | 0,00               | 0,00               | 16 450,00    | MD           |                                | •                                                                                                    | 13                  |                      |    |                                                                                                    | -                             | -                               | -                          | -        | 63                     |
| 021100                    | STAVBY                    | 276 719.00    | 0,00               | 0.00               | 276 719.00   | MD           |                                |                                                                                                    | 13                  |                      |    |                                                                                                    | +                             | -                               | -                          | •        | 8                      |
| 022100                    | KANCELARSKE               | 1 340 642,00  | 40 770,00          | 125 941,00         | 1 255 471,00 | MD           | K - KE KONTROLE                | <ul> <li>plán položek k testování</li> </ul>                                                                                                    |                     | Červená              | ÷. | 1 - Dlouhodobý hmotný m                                                                                                    | · AUDITOR 1                   | <ul> <li>Informace 1</li> </ul> | <ul> <li>Info 1</li> </ul> | -        | (2)                    |
| 022200                    | OSTATNI STRO              | 636 040,00    | 0,00               | 0.00               | 636 040,00   | MD           | K - KE KONTROLE                | <ul> <li>plán položek k testování</li> </ul>                                                                                                    | 1                   | Červená              |    | 1 - Dlouhodobý hmotný m                                                                                                    | · AUDITOR 1                   | · Informace 1                   | · Info 1                   | -        |                        |
| 022300                    | AUTOMOBILY                | 1 921 465.00  | 293 333,30         | 57 557,00          | 2 157 241,30 | MD           | K - KE KONTROLE                | <ul> <li>plán položek k testování</li> </ul>                                                                                                    | (V)                 | Červená              | -  | 1 - Dlouhodobý hmotný m                                                                                                    | · AUDITOR 1                   | · Informace 1                   | · Info 1                   | -        | 125                    |
| 022400                    | INVENTAR                  | 84 205.00     | 0,00               | 0,00               | 84 205,00    | MD           | K - KE KONTROLE                | 👻 plán položek k testování                                                                                                    | V                   | Cervená              |    | 1 - Dlouhodobý hmotný m                                                                                                    | · AUDITOR 1                   | · Informace 1                   | · Info 1                   | -        | V                      |
| 022500                    | DROBNY DLOU               | 267 296.65    | 0,00               | 0.00               | 267 296,65   | MD           | K - KE KONTROLE                | <ul> <li>plán položek k testování</li> </ul>                                                                                                    |                     | Červená              | -  | 1 - Dlouhodobý hmotný m                                                                                                    | + AUDITOR 1                   | - Informace 1                   | + Info 1                   | -        |                        |
| 022600                    | MAJETEK Z FIN             | 100,00        | 3 290.00           | 0.00               | 3 390.00     | MD           | K - KE KONTROLE                | <ul> <li>plán položek k testování</li> </ul>                                                                                                    | (V)                 | Červená              | •  | 1 - Dlouhodobý hmotný m                                                                                                    | · AUDITOR 1                   | · Infomace 1                    | <ul> <li>Info 1</li> </ul> | -        | 1                      |
| 073100                    | OPRAVKY K SO              | -204 630.00   | 0.00               | 40 894,94          | 245 524,94   | D            | K - KE KONTROLE                | <ul> <li>plán položek k testování</li> </ul>                                                                                                    | 1                   | Červená              | •  | 2 - Dlouhodobý nehmotný                                                                                                    | •                             | · Informace 1                   | + Info 1                   | •        | 1                      |
| 073500                    | OPRAVKY K DR              | -16 450.00    | 0,00               | 0.00               | 16 450,00    | D            |                                | •                                                                                                    | E                   |                      |    |                                                                                                    | •                             | -                               | -                          | -        | E                      |
| 081100                    | OPRAVKY KE S              | -271 431,00   | 0,00               | 5 288,00           | 276 719,00   | D            |                                | •                                                                                                    | 13                  |                      | •  |                                                                                                    | •                             | -                               | -                          | -        | 13                     |
| 082100                    | OPRAVKY K PO              | -1 107 168,00 | 125 941,00         | 159 119.00         | 1 140 346.00 | D            | D - DOLOŽIT                    | <ul> <li>plán položek k testování</li> </ul>                                                                                                    | 1                   | Modrá                |    | 1 - Dlouhodobý hmotný m                                                                                                    | · AUDITOR 2                   | · Informace 2                   | · Info 2                   | -        | 7                      |
| 082200                    | OPRAVKY KOS               | -511 142,00   | 0.00               | 19 668.00          | 530 810,00   | D            | D - DOLOŽIT                    | <ul> <li>plán položek k testování</li> </ul>                                                                                                    | 1                   | Modrá                |    | 1 - Dlouhodobý hmotný m                                                                                                    | · AUDITOR 2                   | <ul> <li>Informace 2</li> </ul> | · Info 2                   | -        | 1                      |
| 082300                    | OPRAVKY K DO              | -570 247,00   | 57 557,00          | 426 687.00         | 939 377,00   | D            | D - DOLOŽIT                    | <ul> <li>plán položek k testování</li> </ul>                                                                                                    |                     | Modrá                |    | 1 - Dlouhodobý hmotný m                                                                                                    | <ul> <li>AUDITOR 2</li> </ul> | <ul> <li>Informace 2</li> </ul> | · Info 2                   | •        | 1                      |
| 082400                    | OPRAVKY K INV.            | -84 205.00    | 0,00               | 0.00               | 84 205.00    | D            | D - DOLOŽIT                    | <ul> <li>plán položek k testování</li> </ul>                                                                                                    | 1                   | Modrá                |    | 1 - Dlouhodobý hmotný m                                                                                                    | · AUDITOR 2                   | <ul> <li>Informace 2</li> </ul> | · Info 2                   | •        | 1                      |
| 082500                    | OPRAVKY K DR              | -267 296.65   | 0,00               | 0.00               | 267 296,65   | D            | D - DOLOŽIT                    | <ul> <li>plán položek k testování</li> </ul>                                                                                                    |                     | Modrá                |    | 1 - Dlouhodobý hmotný m                                                                                                    | <ul> <li>AUDITOR 2</li> </ul> | <ul> <li>Informace 2</li> </ul> | <ul> <li>Info 2</li> </ul> | -        | 2                      |
| 082600                    | OPRAVKY K VE              | -100.00       | 0.00               | 3 290.00           | 3 390.00     | D            | D - DOLOŽIT                    | <ul> <li>plán položek k testování</li> </ul>                                                                                                    | 1                   | Modrá                |    | 1 - Dlouhodobý hmotný m                                                                                                    | · AUDITOR 2                   | <ul> <li>Informace 2</li> </ul> | <ul> <li>Info 2</li> </ul> | •        | 1                      |
| 088888                    | Převodní účet pr          | 0.00          | 0,00               | 0,00               | 0.00         | MD           | D - DOLOŽIT                    | 💌 plán položek k testování                                                                                                    | 1                   | Modrá                |    | 1 - Dlouhodobý hmotný m                                                                                                    | <ul> <li>AUDITOR 2</li> </ul> | <ul> <li>Informace 2</li> </ul> | <ul> <li>Info 2</li> </ul> | -        | 1                      |
| 131010                    | PORIZENI ZBOZI            | 0.00          | 0,00               | 0,00               | 0.00         | MD           |                                | •                                                                                                    | 13                  |                      | 8. |                                                                                                    | *                             | -                               | -                          | -        | 23                     |
| 132010                    | ZBOZI NA SKLA             | 10 329 647.02 | 98 287 199,67      | 99 511 116.37      | 9 105 730,32 | MD           |                                |                                                                                                    | 13                  |                      |    |                                                                                                    | -                             |                                 | -                          | •        | 13                     |
| 132011                    | ZBOZI NA SKLA             | 120 332,90    | -120 332,90        | 0,00               | 0,00         | MD           |                                | *                                                                                                    | 23                  |                      |    |                                                                                                    | *                             | -                               | -                          | -        | 13                     |
| 132100                    | VEDLEJSI NAKL             | 51 721.95     | 521 609,41         | 511 668.62         | 61 662,74    | MD           |                                | <ul> <li>plán položek k testování</li> </ul>                                                                                                    | 1                   | Zelená               |    | 4 - Zásoby                                                                                                    | · AUDITOR 2                   | •                               | -                          | •        |                        |
| 139100                    | ZBOZI NA CESTE            | 0.00          | 48 446,25          | 43 286.55          | 5 159,70     | MD           |                                | <ul> <li>plán položek k testování</li> </ul>                                                                                                    | 1                   | Zelená               |    | 4 - Zásoby                                                                                                    | <ul> <li>AUDITOR 2</li> </ul> |                                 | -                          | -        | 13                     |
| 196100                    | OPRAVNA POL               | -1 288 896,71 | 0,00               | -1 459,16          | 1 287 437,55 | D            |                                | •                                                                                                    |                     |                      |    |                                                                                                    | -                             | •                               | •                          | •        |                        |
| 211010                    | POKLADNA                  | 1 937.00      | 1 010 081,00       | 982 335.00         | 29 683.00    | MD           |                                | <ul> <li>plán položek k testování</li> </ul>                                                                                                    | V                   | Zelená               |    | 6 - Krátkodobý finanční m                                                                                                    | · AUDITOR 1                   | •                               | •                          | •        | 日                      |
| 211100                    | POKLADNA VAL.             | 1 102,08      | 22,98              | 0,00               | 1 125.06     | MD           |                                | •                                                                                                    | 13                  |                      |    |                                                                                                    | •                             | -                               | •                          | •        | 23                     |
| 211101                    | VALUTOVA POK.             | 5 823.09      | 375 616,45         | 366 080,27         | 15 359,27    | MD           |                                | <ul> <li>plán položek k testování</li> </ul>                                                                                                    | V                   | Zelená               |    | 6 - Krátkodobý finanční m                                                                                                    | · AUDITOR 1                   | •                               | •                          | •        | 8                      |
| 211103                    | POKLADNA VAL.             | 2 964,15      | 1 412,33           | 57,39              | 4 319,09     | MD           |                                | •                                                                                                    |                     |                      |    |                                                                                                    | -                             | -                               | -                          | •        | 0                      |
| 211105                    | POKLADNA VAL              | 2 984 88      | 0.00               | 158.64             | 2 826.24     | MD           |                                |                                                                                                    | 17                  |                      |    |                                                                                                    | •                             | •                               | •                          | •        |                        |
| 1                         |                           | -1 288 896,71 | 0,00               | -1 459,16          | 1 287 437,55 | _            |                                |                                                                                                    | 0/1                 |                      | _  |                                                                                                    |                               |                                 | _                          | _        | _                      |
| «                         | M                         |               |                    |                    |              |              |                                |                                                                                                    |                     |                      |    |                                                                                                    | 1                             |                                 |                            | 1        | >>>>                   |

Dle všech nastavených parametrů lze data filtrovat a vytvářet vlastní podklady, které lze exportovat do csv formátů a ukládat přímo do Spisu zpracovávaného klienta.

| enu Nastaveni                                                                                                    | halyzer : 9999/99991/201                                                               | 5                                                                                        | -                                                                    |                                                                    |                                                                         |                            | _                                                                                                    |                                                                       |                         |                                                             |                                 |                           |                                                                |                                      | -                                                                                                    |                                                                                        |                                                                |
|----------------------------------------------------------------------------------------------------|----------------------------------------------------------------------------------------|------------------------------------------------------------------------------------------|----------------------------------------------------------------------|--------------------------------------------------------------------|-------------------------------------------------------------------------|----------------------------|----------------------------------------------------------------------------------------------------|-----------------------------------------------------------------------|-------------------------|-------------------------------------------------------------|---------------------------------|---------------------------|----------------------------------------------------------------|--------------------------------------|----------------------------------------------------------------------------------------------------|----------------------------------------------------------------------------------------|----------------------------------------------------------------|
| mace<br>Por<br>Klie<br>Ro                                                                                            | radce: 9999<br>ent: 99991<br>k: 2015                                                   | Historie                                                                                 | Přednastavení výběrů                                                 | dat<br>Et Editovat                                                 | - Fitr                                                                  | ¥                          | Fitrujete podle:<br>Stav ověření<br>Zrušit fitr                                                               |                                                                       |                         |                                                             |                                 |                           |                                                                |                                      |                                                                                                    |                                                                                        |                                                                |
| Číslo účtu                                                                                                    | Název účtu                                                                             | PS                                                                                       | MD D                                                                 |                                                                    | кz                                                                      | Strana<br>KZ               | Stav ověření                                                                                                  | Komentář k<br>plánování                                               | Riziko<br>- ANO<br>- NE | Barevné<br>rozlišení                                        | Oblast                          | l.                        |                                                                | Zpra                                 | covatel Další<br>sloup                                                                                                    | c I II                                                                                 | c pi                                                           |
| 022100                                                                                                    | KANCELARSKE                                                                            | 1 340 642,00                                                                             | 40 770,00                                                            | 125 941,00                                                         | 1 255 471,00                                                            | MD                         | K - KE KONTROLE                                                                                               | lán položek k testování                                               | 7                       | Červená                                                     | ▼ 1 - Dio:                      | uhodobý hm                | otný majetek                                                   | ▼ AUDI                               | TOR 1 - Informa                                                                                                    | sce 1 💌 Info 1                                                                         | -                                                              |
| 022200                                                                                                    | OSTATNI STRO                                                                           | 636 040.00                                                                               | 0.00                                                                 | 0.00                                                               | 636 040,00                                                              | MD                         | K - KE KONTROLE                                                                                               | lán položek k testování                                               | 1                       | Červená                                                     | ▼ 1 - Dios                      | uhodobý hm                | otný majetek                                                   | + AUDI                               | TOR 1 - Informa                                                                                                    | ice 1 🔻 Info 1                                                                         | -                                                              |
| 022300                                                                                                    | AUTOMOBILY                                                                             | 1 921 465.00                                                                             | 293 333.30                                                           | 57 557,00                                                          | 2 157 241,30                                                            | MD                         | K - KE KONTROLE                                                                                               | lán položek k testování                                               | V                       | Červená                                                     | ▼ 1 - Dioi                      | uhodobý hm                | iotný majetek                                                  | ▼ AUDI                               | TOR 1 👻 Informa                                                                                                    | ice 1 💌 Info 1                                                                         | -                                                              |
| 022400                                                                                                    | INVENTAR                                                                               | 84 205,00                                                                                | 0,00                                                                 | 0.00                                                               | 84 205,00                                                               | MD                         | K - KE KONTROLE                                                                                               | <ul> <li>Ián položek k testování</li> </ul>                           | 1                       | Červená                                                     | <ul> <li>1 - Diou</li> </ul>    | uhodobý hm                | otný majetek                                                   | ▼ AUDI                               | TOR 1 💌 Informa                                                                                                    | sce 1 💌 Info 1                                                                         |                                                                |
| 022500                                                                                                    | DROBNY DLOU                                                                            | 267 296,65                                                                               | 0,00                                                                 | 0.00                                                               | 267 296,65                                                              | MD                         | K - KE KONTROLE                                                                                               | <ul> <li>Ián položek k testování</li> </ul>                           |                         | Červená                                                     | ▼ 1 - Dio                       | uhodobý hm                | iotný majetek                                                  | ▼ AUDI                               | TOR 1 👻 Informa                                                                                                    | ice 1 👻 Info 1                                                                         |                                                                |
| 022600                                                                                                    | MAJETEK Z FIN                                                                          | 100.00                                                                                   | 3 290,00                                                             | 0.00                                                               | 3 390,00                                                                | MD                         | K - KE KONTROLE                                                                                               | <ul> <li>Ián položek k testování</li> </ul>                           | 1                       | Červená                                                     | ▼ 1 - Dio:                      | uhodobý hm                | otný majetek                                                   | ▼ AUDI                               | TOR 1 👻 Informa                                                                                                    | ice 1 🔻 Info 1                                                                         | •                                                              |
| 073100                                                                                                    | OPRAVKY K SD                                                                           | -204 630,00                                                                              | 0,00                                                                 | 40 894,94                                                          | 245 524,94                                                              | D                          | K - KE KONTROLE                                                                                               | <ul> <li>Ián položek k testování</li> </ul>                           | V                       | Červená                                                     | ▼ 2 - Dio:                      | uhodobý nel               | hmotný majetel                                                 | k 🕶                                  | ✓ Informa                                                                                                    | ice 1 🔻 Info 1                                                                         | •                                                              |
|                                                                                                    |                                                                                        | 1 310 613 00                                                                             | 10 770 00                                                            | 137.011.03                                                         | 1.257.171.00                                                            | -                          |                                                                                                    |                                                                       | 1.0                     | -                                                           |                                 | _                         | _                                                              | _                                    |                                                                                                    |                                                                                        | ,                                                              |
| 11                                                                                                    |                                                                                        |                                                                                          |                                                                      |                                                                    |                                                                         |                            |                                                                                                    |                                                                       |                         |                                                             |                                 |                           |                                                                |                                      |                                                                                                    |                                                                                        | /                                                              |
| ožit jako                                                                                                    |                                                                                        |                                                                                          |                                                                      | 2                                                                  | ×                                                                       | 1                          | Domů Vložení                                                                                                  | Rozložení stránky                                                     | Vzorce                  | Data Revis                                                  | te Zobri                        | szení                     | el                                                             |                                      |                                                                                                    |                                                                                        | 0 -                                                            |
| spořádat +                                                                                                    | 99991 + Aktuální spisy<br>Nová složka<br>Ibory ^ Název položi                          | • 2015 •                                                                                 | • + Prol                                                             | nledat: 2015<br>m změny                                            | р<br>Щ • • • •<br>Тур ^                                                 | Vioi                       | Calibri                                                                                                    | ·   11 ·   A' ∧'   ≡                                                  |                         | ≫· 章<br>算律 强·                                               | Obecný<br>- %<br>- %            |                           | Podmíněné fo<br>Formátovat ja<br>Styly buňky *                 | ormátování *<br>ako tabulku *        | Ge Vložit -<br>Ge Odstranit -                                                                                                    | Σ · Arr<br>- Sefadit a<br>2 · filtrovat ·                                              | Najit a<br>vybrat *                                            |
|                                                                                                    | 505 540                                                                                | navení výzavenacti.                                                                      | (materiality) 15.10                                                  | .2015 16:40                                                        | Složka soub                                                             | Schia                      | nica                                                                                                    | sino -                                                                | zarovn                  | ani 🦉                                                       | Chio                            | - 21                      | 26/0                                                           | 1                                    | DUNKy                                                                                                    | Optavy                                                                                 |                                                                |
| Knihovny                                                                                                    | 🗼 510 - Dio                                                                            | uhodobý nehmotný                                                                         | a hmotný 4.11.                                                       | 2015 13:47                                                         | Słożka soub                                                             | time of                    | 112 • (                                                                                                    | - Jx                                                                  |                         |                                                             |                                 |                           |                                                                |                                      |                                                                                                    |                                                                                        |                                                                |
|                                                                                                    | 520 - Dio                                                                              | uhodobý finanční m                                                                       | ajetek 15.10                                                         | 2015 16:40                                                         | Složka soub                                                             | 1.2                        | A<br>iclouičtu Názovuičtu                                                                                     | В                                                                     |                         | DS N                                                        | D D                             | E                         | F 77                                                           | G Strang #7 S                        | H<br>Stav ověčoní                                                                                                    | Komontář k nl:                                                                         | inování                                                        |
| Dokumenty                                                                                                    |                                                                                        | oby                                                                                      | 15.10                                                                | 2015 16:40                                                         | Složka soub                                                             | 2                          | 22100 KANCELARS                                                                                               | SKE STROJE                                                            |                         | 1340642                                                     | 40770                           | 125941                    | 1255471                                                        | MD K                                 | - KE KONTROLE                                                                                                    | plán položek k                                                                         | tortout                                                        |
| Dokumenty Hudba Obrázky                                                                                              | 525 - Zás                                                                              | And And                                                                                  | 15.10                                                                | 2015 16:10                                                         | Charles would                                                           |                            |                                                                                                    |                                                                       |                         |                                                             |                                 |                           |                                                                |                                      |                                                                                                    |                                                                                        | (E2(OA)                                                        |
| <ul> <li>Dokumenty</li> <li>Hudba</li> <li>Obrázky</li> <li>Videa</li> </ul>                                         | E 530 - Pol                                                                            | nledávky<br>tkodobý finanční me                                                          | ietek 15.10                                                          | 2015 16:40                                                         | Složka soub                                                             | 3                          | 22200 OSTATNI ST                                                                                              | ROJE PRISTROJE A ZAR                                                  | IZENI                   | 636040                                                      | 0                               | 0                         | 636040                                                         | MD K                                 | - KE KONTROLE                                                                                                    | plán položek k                                                                         | testov                                                         |
| <ul> <li>Dokumenty</li> <li>Hudba</li> <li>Obrázky</li> <li>Videa</li> </ul>                                         | <ul> <li>525 - Zás</li> <li>530 - Pol</li> <li>535 - Krá</li> <li>540 - Ort</li> </ul> | nledávky<br>tkodobý finanční ma<br>atní aktiva íčasové ro                                | 15.10<br>jetek 15.10<br>zelišeni) 15.10                              | 2015 16:40<br>2015 16:40<br>2015 16:40                             | Složka soub<br>Složka soub                                              | 3                          | 22200 OSTATNI ST<br>22300 AUTOMOBI                                                                            | 'ROJE PRISTROJE A ZAR<br>LY                                           | IZENI                   | 636040<br>1921465                                           | 0<br>293333,3                   | 0<br>57557                | 636040<br>2157241,3                                            | MD K                                 | - KE KONTROLE                                                                                                    | plán položek k<br>plán položek k                                                       | testov                                                         |
| <ul> <li>Dokumenty</li> <li>Hudba</li> <li>Obrázky</li> <li>Vídea</li> <li>Počítač</li> </ul>                        | 525 - Zás<br>530 - Pol<br>535 - Krá<br>540 - Ost<br>545 - Via                          | nledávky<br>tkodobý finanční ma<br>atní aktiva (časové ro<br>stní kapitál                | jetek 15.10<br>zzlišeni) 15.10<br>15.10                              | 2015 16:40<br>2015 16:40<br>2015 16:40<br>2015 16:40               | Složka soub<br>Složka soub<br>Složka soub<br>Složka soub                | 3<br>4<br>5                | 22200 OSTATNI ST<br>22300 AUTOMOBI<br>22400 INVENTAR                                                          | ROJE PRISTROJE A ZAR<br>LY                                            | IIZENI                  | 636040<br>1921465<br>84205                                  | 0<br>293333,3<br>0              | 0<br>57557<br>0           | 636040<br>2157241,3<br>84205                                   | MD k<br>MD k<br>MD k                 | C - KE KONTROLE                                                                                                    | plán položek k<br>plán položek k<br>plán položek k                                     | testov<br>testov<br>testov                                     |
| <ul> <li>Dokumenty</li> <li>Hudba</li> <li>Obrázky</li> <li>Videa</li> <li>Počítač</li> <li>Místní disk i</li> </ul> |                                                                                        | nledávky<br>tkodobý finanční ma<br>atní aktiva (časové ro<br>stní kapitál<br>zervy       | 15.10<br>ijetek 15.10<br>izilišeni) 15.10<br>15.10<br>15.10<br>15.10 | 2015 16:40<br>2015 16:40<br>2015 16:40<br>2015 16:40<br>2015 16:40 | Složka soub<br>Složka soub<br>Složka soub<br>Složka soub<br>Složka soub | 3<br>4<br>5<br>6           | 22200 OSTATNI ST<br>22300 AUTOMOBI<br>22400 INVENTAR<br>22500 DROBNY DL                                       | ROJE PRISTROJE A ZAR<br>LY<br>OUHODOBY HMOTNY M                       | MAJETEK                 | 636040<br>1921465<br>84205<br>267296,65                     | 0<br>293333,3<br>0<br>0         | 0<br>57557<br>0<br>0      | 636040<br>2157241,3<br>84205<br>267296,65                      | MD k<br>MD k<br>MD k<br>MD k         | <ul> <li>KE KONTROLE</li> <li>KE KONTROLE</li> <li>KE KONTROLE</li> <li>KE KONTROLE</li> </ul>                                           | plán položek k<br>plán položek k<br>plán položek k<br>plán položek k                   | testov<br>testov<br>testov<br>testov                           |
| Dokumenty     Hudba     Obrázky     Videa     Počítač     Místní disk i     mages (\\d                               | (C:)<br>s-imr + +                                                                      | nledávky<br>tkodobý finanční ma<br>ratní aktiva (časové ro<br>stní kapitál<br>tervy<br>m | 15.10<br>jetek 15.10<br>zzlišeni) 15.10<br>15.10<br>15.10            | 2015 16:40<br>2015 16:40<br>2015 16:40<br>2015 16:40<br>2015 16:40 | Složka soub<br>Složka soub<br>Složka soub<br>Složka soub                | 3<br>4<br>5<br>6<br>7<br>8 | 22200 OSTATNI ST<br>22300 AUTOMOBI<br>22400 INVENTAR<br>22500 DROBNY DL<br>22600 MAJETEK Z<br>73100 ODBAVKY K | ROJE PRISTROJE A ZAR<br>LY<br>OUHODOBY HMOTNY I<br>FINANCNIHO LEASING | MAJETEK<br>U            | 636040<br>1921465 2<br>84205<br>267296,65<br>100<br>-204630 | 0<br>293333,3<br>0<br>0<br>3290 | 0<br>57557<br>0<br>0<br>0 | 636040<br>2157241,3<br>84205<br>267296,65<br>3390<br>245524.94 | MD k<br>MD k<br>MD k<br>MD k<br>MD k | <ul> <li>KE KONTROLE</li> <li>KE KONTROLE</li> <li>KE KONTROLE</li> <li>KE KONTROLE</li> <li>KE KONTROLE</li> <li>KE KONTROLE</li> </ul> | plán položek k<br>plán položek k<br>plán položek k<br>plán položek k<br>plán položek k | testovi<br>testovi<br>testovi<br>testovi<br>testovi<br>testovi |

#### 3. Dokladování vytipovaných položek v dokumentaci v části plánování:

Z aplikace DATEV Account Analyzer je nastaven automatický přenos hodnot do dokumentace klienta, a to do dokumentu č. 598. Přenáší se pouze položky označené jako Riziko a s přidělením příslušné oblasti.

| DATEV Account Analyzer                       | : 9999/99991/2015                                               |                   |                   |                     |                     |                          |                                            |                           |                                |                                                     | _                             | _                               |                      |
|----------------------------------------------|-----------------------------------------------------------------|-------------------|-------------------|---------------------|---------------------|--------------------------|--------------------------------------------|---------------------------|--------------------------------|-----------------------------------------------------|-------------------------------|---------------------------------|----------------------|
| Menu Nastaveni                               | Export do csv                                                   |                   |                   |                     |                     |                          |                                            |                           |                                |                                                     |                               |                                 |                      |
| Informace                                    |                                                                 | Historie          | Přednastavení výb | ĕrù dat             | Filtr               |                          |                                            |                           |                                |                                                     |                               |                                 |                      |
| Poradce                                      | e: 9999                                                         |                   |                   |                     |                     | Fitrujete podle:         |                                            |                           |                                |                                                     |                               |                                 |                      |
| Rlient:                                      | 99991                                                           | C)                | 1                 | enter l'Internet    | 5                   | HIZKO - ANO - NE         | -                                          |                           |                                |                                                     |                               |                                 |                      |
| THOR.                                        | 2010                                                            |                   | 12                | rouza Editovat      | Vytvont             | Zrust filtr              |                                            |                           |                                |                                                     |                               |                                 |                      |
| Číslo účtu                                   | Název účtu                                                      | PS                | MD                | D                   | KZ Str<br>KZ        | ana Stav ověření         | Komentář k plánován                        | Riziko -<br>ANO -<br>NE   | Barevné<br>rozlišení           | Oblast                                              | Zpracovatel                   | Další sloupec<br>I              | Další *<br>sloupec E |
| 013100                                       | SOFTWARE                                                        | 245 524,94        | 0.00              | 0.00                | 245 524,94          | 4D                       | <ul> <li>plán položek k testová</li> </ul> | nî [V]                    | Zelená                         | <ul> <li>2 - Dlouhodobý nehmotný majetek</li> </ul> | · AUDITOR 1                   | -                               | • •                  |
| 022100                                       | KANCELARSKE                                                     | 1 340 642,00      | 40 770.00         | 125 941,00          | 1 255 471,00        | D K - KE KONTROLE        | <ul> <li>plán položek k testová</li> </ul> | ni 🔽                      | Červená                        | <ul> <li>1 - Dlouhodobý hmotný majetek</li> </ul>   | · AUDITOR 1                   | · Informace 1                   | ▼ Info 1 ▼           |
| 022200                                       | OSTATNI STRO                                                    | 636 040,00        | 0,00              | 0,00                | 636 040,00          | ID K - KE KONTROLE       | <ul> <li>plán položek k testová</li> </ul> | ni 🔽                      | Červená                        | <ul> <li>I - Dlouhodobý hmotný majetek</li> </ul>   | <ul> <li>AUDITOR 1</li> </ul> | <ul> <li>Informace 1</li> </ul> | ▼ info 1 ▼           |
| 022300                                       | AUTOMOBILY                                                      | 1 921 465.00      | 293 333,30        | 57 557,00           | 2 157 241,30        | D K · KE KONTROLE        | <ul> <li>plán položek k testová</li> </ul> | ní 🖉                      | Červená                        | <ul> <li>1 - Dlouhodobý hmotný majetek.</li> </ul>  | <ul> <li>AUDITOR 1</li> </ul> | <ul> <li>Informace 1</li> </ul> | ▼ Info 1 ▼           |
| © 🤊 🗋 • 😅 🖬 4                                | きょう しょう に 花                                                     | A :               |                   |                     |                     | No. of Academics         | Niistroje prvké kont                       | DATEV - AU                | DIT V.10.21 -                  | STOPRO-DEMO / 9999 / 99991 / 2015 / 5               | 98 / 1.1.2015 - (59           | 8 - Analýza a plán ti           | st 🖂 🕒 📂             |
| Soubor Start \                               | vložit Vzhled str.                                              | inky Odkazy       | Závěrková data    | Nästroje kon        | troly Přezkoušet    | Náhled Nápově-           | da Prvky kontroly                          |                           |                                |                                                     |                               |                                 | a 😮 🗆 🛱              |
| 5.98.1 Dio<br>5.98.2 Dio<br>1. Kom           | ouhodobý hmotný m<br>ouhodobý nehmotný<br>nentář k dané oblasti | ajetek<br>majetek |                   | 082600 F            | PRAVKY K VECEM      | Z 3 390,00               | D plán položek k l                         | estování AUDITO           | R 2                            |                                                     |                               |                                 |                      |
| 5.98.3 Dio<br>5.98.4 74                      | ouhodobý finanční m<br>vohu                                     | ajetek            | e)                | F                   | fevodní účet pro    |                          |                                            |                           |                                |                                                     |                               |                                 |                      |
| E 🔚 5.98.5 Pot                               | hledávky                                                        |                   |                   | 000000 5            | oucty               | 0,00                     | MD plan polozek k                          | estovani (AODITO          | R 2                            |                                                     |                               |                                 |                      |
| B-Ca 5.98.6 Krá                              | itkodobý finanční m                                             | ajetek            |                   | It Komont           | l k daná oblasti    |                          |                                            |                           |                                |                                                     |                               |                                 |                      |
| ⊕ 5.98.8 Via<br>⊕ 5.98.9 Res<br>⊕ 5.98.10 Zi | stní kapitál<br>zervy<br>ávazky                                 | ioziisein)        | 000               | Dosud r             | ezpracováno (otevň  | no)                      |                                            |                           |                                |                                                     |                               |                                 |                      |
| B 🔁 5.98.11 Ba                               | ankovní úvěry<br>statní pasiva (časove                          | i rozlišeni)      |                   | 5.98.2 <u>Diouh</u> | odobý nehmotný ma   | ijetek                   | <u>Stav zpracování:</u><br>Zpracováno:     | Dosud nezpracováni<br>0 z | ( <u>otevřeno)</u><br>1 otázek |                                                     |                               |                                 |                      |
| Klienti                                      |                                                                 |                   |                   | Diouho              | doby nenmotný majel | eĸ                       |                                            |                           |                                |                                                     |                               |                                 |                      |
| Dbsah                                        |                                                                 |                   |                   |                     |                     | 1                        |                                            | 1 0                       |                                |                                                     |                               |                                 |                      |
| Odborné informace                            |                                                                 |                   |                   | Čislo účtu          | Název účtu          | Konečný zůstatek         | Strana<br>KZ Komenti                       | audito<br>tý              | rského<br>mu                   |                                                     |                               |                                 |                      |
| Prediony                                     |                                                                 |                   |                   | 122202231           |                     | Activity activity of the | 1000 I.D. 100000000000                     | C. N. MARKAR              | 10000                          |                                                     |                               |                                 |                      |

Dokument 598 zobrazuje souhrn všech "rizikových" položek z obratové předvahy a může být doplňkem dokumentace v části Plánování.

#### 4. Dokladování vytipovaných položek v dokumentaci v části testování:

V druhé části aplikace DATEV Account Analyzer je možné k vytipovaným "rizikovým" položkám doplnit poznámky z provedeného testování. Lze zaznamenat i případnou zjištěnou nesprávnost.

| Po<br>Kii<br>Re | oradce: 9999<br>lient: 99991<br>ok: 2015 | Historie      | Fibr          | jete podle:<br>Zruät filtr |                     |                                     |   |                           |                   |                                          |                                 |                    |
|-----------------|------------------------------------------|---------------|---------------|----------------------------|---------------------|-------------------------------------|---|---------------------------|-------------------|------------------------------------------|---------------------------------|--------------------|
| Číslo účtu      | Název účtu                               | Obraty MD     | Obraty D      | Strana KZ                  | Konečný<br>zůstalek | Zjištěná<br>hodnota<br>nesprávnosti | 1 | Rozdíl po<br>nesprávnosti | Stav nesprávnosti | Komentář k testování                     | "Oblast                         | Odkaz -<br>tabulka |
| 013100          | SOFTWARE                                 | 0.00          | 0.00          | MD                         | 245 524,94          | 1 000.00                            |   | 244 524,94                | OPRAVENO          | <ul> <li>poznámky k testování</li> </ul> | 2 - Dlouhodobý nehmotný majetek | •                  |
| 022100          | KANCELARSKE                              | 40 770.00     | 125 941.00    | MD                         | 1 255 471,00        | 1 000,00                            |   | 1 254 471.00              | OPRAVENO          | <ul> <li>poznámky k testování</li> </ul> | 1 - Dlouhodobý hmotný majetek   |                    |
| 022200          | OSTATNI STRO                             | 0.00          | 0.00          | MD                         | 636 040.00          | 2 000,00                            | + | 634 040.00                | NEOPRAVENO        | <ul> <li>poznámky k testování</li> </ul> | 1 - Dlouhodobý hmotný majetek   | •                  |
| 022300          | AUTOMOBILY                               | 293 333,30    | 57 557,00     | MD                         | 2 157 241,30        |                                     | + | 2 157 241,30              |                   | <ul> <li>poznámky k testování</li> </ul> | 1 - Dlouhodobý hmotný majetek   |                    |
| 022400          | INVENTAR                                 | 0.00          | 0.00          | MD                         | 84 205,00           |                                     | + | 84 205.00                 |                   | <ul> <li>poznámky k testování</li> </ul> | 1 - Dlouhodobý hmotný majetek   |                    |
| 022500          | DROBNY DLOU                              | 0,00          | 0.00          | MD                         | 267 296,65          |                                     | + | 267 296,65                |                   | <ul> <li>poznámky k testování</li> </ul> | 1 - Dlouhodobý hmotný majetek   |                    |
| 022600          | MAJETEK Z FIN                            | 3 290,00      | 0.00          | MD                         | 3 390,00            |                                     | + | 3 390,00                  |                   | <ul> <li>poznámky k testování</li> </ul> | 1 - Dlouhodobý hmotný majetek   | C:\DATEV\DAT.      |
| 073100          | OPRAVKY K SO.                            | 0.00          | 40 894,94     | D                          | 245 524,94          | 2 000,00                            |   | 243 524,94                | NEOPRAVENO        | <ul> <li>poznámky k testování</li> </ul> | 2 - Dlouhodobý nehmotný majetek | •                  |
| 082100          | OPRAVKY K PO                             | 125 941,00    | 159 119,00    | D                          | 1 140 346.00        |                                     |   | 1 140 346.00              |                   | <ul> <li>poznámky k testování</li> </ul> | 1 - Dlouhodobý hmotný majetek   | -                  |
| 082200          | OPRAVKY K OS.                            | 0,00          | 19 668,00     | D                          | 530 810,00          |                                     | + | 530 810,00                |                   | <ul> <li>poznámky k testování</li> </ul> | 1 - Dlouhodobý hmotný majetek   |                    |
| 082300          | OPRAVKY K DO                             | 57 557,00     | 426 687,00    | D                          | 939 377,00          |                                     | + | 939 377,00                |                   | <ul> <li>poznámky k testování</li> </ul> | 1 - Dlouhodobý hmotný majetek   |                    |
| 082400          | OPRAVKY K INV                            | 0.00          | 0.00          |                            | 84 205,00           |                                     | + | 84 205,00                 |                   | <ul> <li>poznámky k testování</li> </ul> | 1 - Dlouhodobý hmotný majetek   | *                  |
| 082500          | OPRAVKY K DR                             | 0.00          | 0.00          | D                          | 267 296.65          |                                     | + | 267 296,65                |                   | <ul> <li>poznámky k testování</li> </ul> | 1 - Dlouhodobý hmotný majetek   |                    |
| 082600          | OPRAVKY K VE                             | 0,00          | 3 290.00      | D                          | 3 390.00            |                                     | + | 3 390.00                  |                   | <ul> <li>poznámky k testování</li> </ul> | 1 - Dlouhodobý hmotný majetek   | *                  |
| 888880          | Převodní účet pr                         | 0,00          | 0.00          | MD                         | 0.00                | 0.00                                | + | 0.00                      |                   | <ul> <li>poznámky k testování</li> </ul> | 1 - Dlouhodobý hmotný majetek   |                    |
| 132100          | VEDLEJSI NAKL                            | 521 609,41    | 511 668.62    | MD                         | 61 662.74           | 1 000.00                            | + | 60 662,74                 | OPRAVENO          | <ul> <li>poznámky k testování</li> </ul> | 4 - Zásoby                      | •                  |
| 139100          | ZBOZI NA CESTE                           | 48 446.25     | 43 286.55     | MD                         | 5 159,70            | 2 000,00                            |   | 3 159,70                  | NEOPRAVENO        | <ul> <li>poznámky k testování</li> </ul> | 4 - Zásoby                      |                    |
| 211010          | POKLADNA                                 | 1 010 081.00  | 982 335.00    | MD                         | 29 683.00           | 1 000,00                            | + | 28 683.00                 | OPRAVENO          | <ul> <li>poznámky k testování</li> </ul> | 6 - Krátkodobý finanční majetek |                    |
| 211101          | VALUTOVA POK                             | 375 616,45    | 366 080,27    | MD                         | 15 359,27           | 2 000,00                            | + | 13 359,27                 | NEOPRAVENO        | <ul> <li>poznámky k testování</li> </ul> | 6 - Krátkodobý finanční majetek |                    |
| 221100          | BEZNY UCET                               | 85 284 792.13 | 81 607 896.92 | MD                         | 6 319 651,09        | 1 000.00                            | + | 6 318 651.09              | OPRAVENO          | <ul> <li>poznámky k testování</li> </ul> | 3 - Dlouhodobý finanční majetek | *                  |
| 221200          | BANKOVNI UCE                             | 86 767 819.01 | 84 260 843.26 | MD                         | 4 543 074,02        | 2 000,00                            |   | 4 541 074.02              | NEOPRAVENO        | <ul> <li>poznámky k testování</li> </ul> | 3 - Dlouhodobý finanční majetek |                    |
| 221400          | BEZNY UCET-M                             | 14 133 093.00 | 14 127 093,00 | MD                         | 36 059,14           | 1 000,00                            | + | 35 059,14                 | OPRAVENO          | <ul> <li>poznámky k testování</li> </ul> | 11 - Bankovní úvěry             |                    |
| 221700          | BANKOVNI UCE                             | 55 125 600,59 | 58 996 338.04 | D                          | 10 508 395,52       | 2 000,00                            | + | 10 506 395,52             | NEOPRAVENO        | <ul> <li>poznámky k testování</li> </ul> | 11 - Bankovní úvěry             | · ·                |
| 311100          | ODBERATELE T                             | 93 733 738,94 | 89 462 416.09 | MD                         | 14 440 879,09       | 1 000,00                            | + | 14 439 879,09             | OPRAVENO          | <ul> <li>poznámky k testování</li> </ul> | 5 - Pohledávky                  | -                  |
| 315100          | OSTATNI POHL                             | 126 275.00    | 179 723,92    | MD                         | 0.00                | 2 000,00                            | + | -2 000.00                 | NEOPRAVENO        | <ul> <li>poznámky k testování</li> </ul> | 5 - Pohledávky                  | •                  |
| 321100          | DODAVATELE T                             | 20 596 116,89 | 20 169 948.87 | D                          | 725 168,28          | 1 000,00                            | + | 724 168.28                | OPRAVENO          | <ul> <li>poznámky k testování</li> </ul> | 10 - Závazky                    | *                  |
| 321200          | DODAVATELE Z                             | 4 695 914,94  | 5 627 758.02  | D                          | 931 843,08          | 2 000,00                            | + | 929 843,08                | NEOPRAVENO        | <ul> <li>poznámky k testování</li> </ul> | 10 - Závazky                    | -                  |
| 336100          | SOCIALNI POJIS                           | 3 407 231,50  | 3 435 680,41  | D                          | 202 193,91          | 1 000.00                            |   | 201 193,91                | OPRAVENO          | <ul> <li>poznámky k testování</li> </ul> | 15 - Daně                       | •                  |
| 336200          | ZDRAVOTNI PO                             | 1 371 599,85  | 1 395 065,41  | D                          | 97 399,56           | 2 000,00                            | + | 95 399,56                 | NEOPRAVENO        | <ul> <li>poznámky k testování</li> </ul> | 15 - Daně                       | •                  |

Dokument 705 zobrazuje souhrn všech "rizikových" položek u kterých byly doplněny poznámky z provedených kontrol a testů. Pokud uživatel zaznamená ke kontrolovaným položkám také nesprávnosti, v závěru dokumentu je i přehled všech opravených i neopravených nesprávností a jejich porovnání s významností. Tento dokument může být doplňkem dokumentace v části Testování.

| Obcab.                                                                                                    | i          | Legisla  | ativa CZ        | Řádek pro vložení                                     |                  |                   |              |                        |                         |                |                    |              |
|----------------------------------------------------------------------------------------------------|------------|----------|-----------------|-------------------------------------------------------|------------------|-------------------|--------------|------------------------|-------------------------|----------------|--------------------|--------------|
| 🖃 🛅 705 - Testy věcné správnosti - obratová předvaha                                                                                                    | 4          | Delevera |                 | ná ablast ( Brassa ( tídhutastaitus)                  | Distillantial De | aluments Creins C | Dilieti sete | inter V. Binites and d | atou V. Winiten halance | manut / Filmu  |                    |              |
| 70.5 Testy věcné správnosti - obratová předvaha                                                                                                    |            | Dokumer  | AUGILOVA        | na oblast   Proces   Octy/polozky                     | Preuctovani   Do | skumenty   spisy  | Prijeti Zaka | szky   Ruzika zaka     | zky Kiziko/vyzna        | innost   stava |                    |              |
| ii 🦳 1. Úvodní rozpis                                                                                                    |            |          | Rantandiantas   | . 15 a 17                                             |                  | dix.tlih.tlih.t.  | ližata ali   | 2.1                    | and Marand Marand 18    |                |                    |              |
| 10.5.1 Dlouhodobý hmotný majetek                                                                                                    |            |          | 343040          | PZP 20% PLNENI V TUZEMSKU                             | 0.00             | 3 376             | 138.90       | 9 138                  | 90                      | 0.00           | 0.00               | 100          |
| 10.5.2 Dlouhodobý nehmotný majetek                                                                                                    |            |          | 343044          | PZP REVERSE CHARGE 20%                                | 0,00             | 19 107            | 959,84       | 19 107 959             | .84                     | 0,00           | 0,00               | 100          |
| 10.5.3 Dlouhodobý finanční majetek                                                                                                    |            |          | 343210          | UZP 19% PLNENI V TUZEMSKU                             | 0,00             | 21                | 407,10       | 21 407                 | 10                      | 0,00           | 0,00               | 100          |
| iii iii 70.5.4 Zásoby                                                                                                    |            |          | 343310          | PZP 19% PLNENI V TUZEMSKU<br>PZP 9% PLNENI V TUZEMSKU | 0,00             | 158               | 24.84        | 158 671                | 56                      | 0,00           | 0,00               | 100          |
| T0.5.5 Pohledávky     Okaza      Okaza      Okaza      Okaza      Okaza     Okaza      Okaza     Okaza     O         |            |          | 343900          | DPH PLATBY                                            | 741 450.00       | 43 402            | 198.00       | 44 208 904             | 00 15                   | 48 156.00      | 806 706.00         | 109          |
| iii-iiii 70.5.6 Krátkodobý finanční majetek                                                                                                    |            |          | 343910          | Daň z přidané hodnoty-k 31.12.20                      | -43 711.00       |                   | 0.00         | 43 711                 | 00                      | 0.00           | 43 711.00          | -100         |
| 10.5.7 Ostatní aktiva (časové rozlišení)                                                                                                    |            |          | CELKEM          |                                                       | 790 229,00       | 102 429 7         | 787,07       | 103 301 117            | ,07 1 66                | 1 559,00       | 871 330,00         | 110          |
| — 70.5.8 Vlastní kapitál                                                                                                    |            |          |                 |                                                       |                  |                   |              |                        |                         |                |                    |              |
| 70.5.9 Rezervy                                                                                                    |            |          | CELKEM Z        | A VYBRANOU OBLAST                                     | 2 336 735,00     | 6 498 9           | 988,33       | 7 257 889              | ,80 15/                 | 7 833,53       | -/58 901,4/        | -32          |
| ia- 🛅 70.5.10 Závazky                                                                                                    | 1.00       |          |                 | 1                                                     |                  |                   | 1            | Ziiētānā               |                         |                |                    |              |
| # 10.5.11 Bankovní úvěry                                                                                                    |            |          |                 |                                                       |                  |                   | Strana       | bodnota                | Stav                    |                |                    |              |
| 70.5.12 Ostatní pasiva (časové rozlišení)                                                                                                    |            |          | Čislo účtu      | Název účtu                                            |                  | Konečný zústatek  | KZ           | nesprávnosti           | nesprávnosti            | Kom            | entář k testování  |              |
| 70.5.13 Výnosy                                                                                                    |            |          | 336100          | SOCIALNI POJISTENI                                    |                  | 202 193.91        | D            | 1 000.00               | OPRAVENO                | poznámky k     | c testování        | -            |
| 70.5.14 Náklady                                                                                                    |            |          | 336200          | ZDRAVOTNI POJISTENI                                   |                  | 97 399,56         | D            | 2 000,00               | NEOPRAVENO              | poznámky k     | c testování        |              |
| 😑 🧰 70.5.15 Daně                                                                                                    |            |          |                 |                                                       |                  |                   | 1            |                        |                         |                |                    |              |
| 1. Popis testování                                                                                                    |            |          |                 |                                                       |                  |                   |              |                        |                         |                |                    |              |
| 2. Vyhodnocení testování                                                                                                    | 31         |          | 1. Popis        | testování                                             |                  |                   |              |                        |                         |                |                    |              |
| 📄  70.5.16 Nesprávnosti                                                                                                    |            |          | Aktua           | ální ve zpracování                                    |                  |                   |              |                        |                         |                |                    |              |
| 1. Opravené nesprávnosti                                                                                                    |            | •        |                 |                                                       |                  |                   |              |                        |                         |                |                    |              |
| 2. Neopravené nesprávnosti                                                                                                    |            |          |                 |                                                       |                  |                   |              |                        |                         |                |                    |              |
| 🖻 🦳 70.5 Závěr                                                                                                    | 100        |          |                 |                                                       |                  |                   |              |                        |                         |                |                    |              |
|                                                                                                    | at .       | _        | 2. <u>Vynoc</u> | Inoceni testovani                                     |                  |                   |              |                        |                         |                |                    |              |
|                                                                                                    |            |          | Aktua           | ální ve zpracování                                    |                  |                   |              |                        |                         |                |                    |              |
|                                                                                                    |            |          |                 |                                                       |                  |                   |              |                        |                         |                |                    |              |
|                                                                                                    |            |          |                 |                                                       |                  |                   |              |                        |                         |                |                    |              |
|                                                                                                    |            | 24       | 70 5 16 Nos     | právnosti                                             |                  |                   |              |                        | Ctau                    | roracování     | Doeud peroracováno | (otenženo)   |
|                                                                                                    |            | Trans.   | TOIDITO HOE     | PI ST II S S S S S S S S S S S S S S S S              |                  |                   |              |                        | Zora                    | cováno:        | 0 7 3              | otézek       |
|                                                                                                    |            | 2        | Nes             | právnosti                                             |                  |                   |              |                        | -pro                    | coruno.        |                    | ordizen      |
|                                                                                                    |            |          | 0.66.5          |                                                       |                  |                   |              |                        |                         |                |                    |              |
|                                                                                                    |            |          |                 |                                                       |                  |                   |              |                        |                         |                |                    |              |
| Continue and a second second s |            |          | 1. Oprav        | ené nesprávnosti                                      |                  |                   |              |                        |                         |                |                    |              |
| Kilenu                                                                                                    |            |          | Dosu            | d nezoracováno (otevřeno)                             |                  |                   |              |                        |                         |                |                    |              |
| Obsah                                                                                                    |            |          | 0000            |                                                       |                  |                   |              |                        |                         |                |                    |              |
| 1991                                                                                                    |            |          |                 |                                                       |                  |                   |              |                        |                         |                |                    |              |
| Odborné informace                                                                                                    |            |          |                 |                                                       |                  |                   |              |                        |                         |                |                    |              |
| (f)                                                                                                    |            |          |                 |                                                       |                  |                   | Zjiště       | ná                     |                         |                |                    |              |
| Predlohy                                                                                                    |            |          | State State     |                                                       |                  |                   | hodne        | ota                    |                         |                |                    |              |
| Cut Harni data                                                                                                    |            |          | 013100          | Na:                                                   | evuclu           |                   | nesprav      | 100 00                 |                         |                |                    |              |
| Car Landa Corg                                                                                                    |            |          | 022100          | KANCELARSKE STROLE                                    |                  |                   | 10           | 00,00                  |                         |                |                    |              |
| Základní služby                                                                                                    |            |          | 132100          | VEDI E ISI NAKI ADY                                   |                  |                   | 10           | 100.00                 |                         |                |                    |              |
|                                                                                                    |            |          | 211010          | POKLADNA                                              |                  |                   | 10           | 00,00                  |                         |                |                    |              |
| *                                                                                                    |            |          | 221100          | BEZNY LICET                                           |                  | -                 | 10           | 100.00                 |                         |                |                    |              |
|                                                                                                    | 1          |          | 1               |                                                       |                  |                   |              |                        |                         |                |                    |              |
| 📐 💦 Strana 29 (29/31)                                                                                                    | Hlavní zpi | ráva     |                 |                                                       |                  |                   |              |                        | Viož                    | it AW FDI      | 0% C:\DATEV        | DATEN\WP\ST. |

VEŠKERÉ DALŠÍ INFORMACE: www.datev.cz